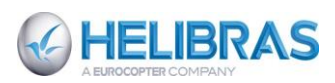

# GESTÃO DO REPARO EXTERNO

#### SUMÁRIO

| 1.     | OBJETIVO                                                  | 4  |
|--------|-----------------------------------------------------------|----|
| 2.     | ÂMBITO DE APLICAÇÃO                                       | 4  |
| 3.     | DOCUMENTOS DE REFERÊNCIA E APLICÁVEIS                     | 4  |
| 3.1.   | DOCUMENTOS DE REFERÊNCIA                                  | 4  |
| 4.     | DISPOSIÇÕES GERAIS                                        | 4  |
| 4.1. S | IGLAS                                                     | 4  |
| 5.     | DEFINIÇÕES                                                | 4  |
| 6.     | PROCEDIMENTOS                                             | 5  |
| 6.1.   | DIFERENTES CENÁRIOS POSSÍVEIS DE REPARO                   | 5  |
| 6.1.1. | REPARO EXTERNO NO BRASIL                                  | 5  |
| 6.2.   | REPARO EXTERNO SEM PASSAGEM POR BRALOG                    | 6  |
| 6.3.   | REPARO EXTERNO INTERNACIONAL                              | 7  |
| 7.     | PROCESSO DE REPARO EXTERNO – VISÃO FLUXOGRAMAS            | 8  |
| 7.1.   | FLUXOGRAMA                                                | 9  |
| 7.2.   | ANALISE DO FLUXOGRAMA                                     | 10 |
| 7.3.   | ANALISE DA SOLICITAÇÃO E PROCURA POR UM REPARADOR         | 10 |
| 7.4.   | GERA A ACEITAÇÃO DO REPARO E INICIALIZA O PROCESSO SAP    | 11 |
| 7.5.   | GERAR DOCUMENTOS PARA A EXPORTAÇÃO: REPARO INTERNACIONA   | ΥL |
|        | 12                                                        |    |
| 7.6.   | GERAR A SAIDA PARA O REPARADOR: REPARO EXTERNO NO BRASIL. | 13 |
| 7.7.   | GERA O ORÇAMENTO DO CLIENTE                               | 14 |
| 7.8.   | INSTRUIR O RETORNO DO MATERIAL E ACOMPANHAR A CHEGADA:    |    |
| REPA   |                                                           | 15 |
| 7.9.   | APROVAÇÃO HB DA PO: REPARO INTERNACIONAL                  | 16 |
| 7.10.  | PROCESSAR A SAIDA DO MATERIAL                             | 17 |
| 7.11.  | CRIAR OS DOCUMENTOS DE FATURAMENTO E PAGAMENTO            | 17 |
| 8.     | PROCESSO DE REPARO EXTERNO – VISAO II                     | 18 |
| 8.1.   | TRANSAÇÕES SAP USADAS                                     | 18 |
| 8.2.   | CRIAÇÕES DA NOTA B2                                       | 19 |
| 8.3.   |                                                           | 19 |
| 8.4.   |                                                           | 19 |
| 8.5.   | CRIAÇÃO DA ORDEM DE SERVIÇO                               | 19 |
| 8.6.   | CRIAÇÃO DA REQUISIÇÃO DE COMPRA                           | 19 |
| 8.7.   |                                                           | 19 |
| 8.8.   |                                                           | 20 |
| 8.9.   |                                                           | 20 |
| 8.10.  |                                                           | 20 |
| 8.11.  | ENVIO DO COMPONENTE PARA REPARO                           | 20 |

|  | PROCEDIMENTO HELIBRAS |        | Rev.: | Data da Revisão: |
|--|-----------------------|--------|-------|------------------|
|  |                       | PH0200 | 00    | 23/04/2014       |

| 8.12. | ELABORAÇÃO DO ORÇAMENTO                          |  |
|-------|--------------------------------------------------|--|
| 8.13. | APROVAÇÃO DA OFICÍNA                             |  |
| 8.14. | FINALIZAÇÃO DO SERVIÇO E DEVOLUÇÃO DO COMPONENTE |  |
| 9.    | RESPONSABILIDADES                                |  |
| 9.1.  | RESPONSABILIDADES DOS ANALISTAS DE REPARÁVEIS    |  |
| 10.   | INDICADORES – CONTROLE                           |  |
| 10.1. | INDICADORES E KPI                                |  |
| 10.2. | FOLLOW-UP DOS PROCESSOS DE REPARO ABERTOS        |  |

**NOTA:** As revisões deste documento, anteriores à gestão do SE Document, encontram-se disponíveis na revisão 00 para consulta.

Este documento é de propriedade da HELIBRAS e não deve ser comunicado para terceiras partes e/ou reproduzido sem uma prévia autorização formal da HELIBRAS, e seu conteúdo não pode ser exposto. A versão atualizada deste documento está disponível na intranet. Qualquer cópia impressa será de caráter informativo.

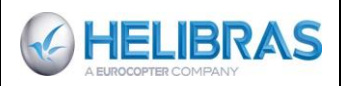

Rev.:

00

| QUADRO DE EVOLUÇÃO |                                                                                                    |  |  |  |  |  |  |
|--------------------|----------------------------------------------------------------------------------------------------|--|--|--|--|--|--|
| REVISÃO<br>(Data)  | SÍNTESE DE MODIFICAÇÃO                                                                                                    |  |  |  |  |  |  |
| (16/01/2004)       | - Edição Inicial. Cancela e substitui o PLC-1909, visando a.<br>adequação à revisão 2000 da Norma ISO 9001.                                |  |  |  |  |  |  |
| A<br>(26/07/2005)  | - Revisão geral                                                                                                    |  |  |  |  |  |  |
| B<br>(24/08/2005)  | - Revisão geral                                                                                                    |  |  |  |  |  |  |
| C<br>(12/05/2009)  | - Revisão geral                                                                                                    |  |  |  |  |  |  |
| D<br>(16/09/2010)  | - Revisão geral                                                                                                    |  |  |  |  |  |  |
| E<br>(29/08/2011)  | - Revisão geral                                                                                                    |  |  |  |  |  |  |
| F<br>(19/06/2013)  | - Revisão geral para o BRALOG                                                                                                    |  |  |  |  |  |  |
| 00<br>(Abril/2014) | <ul> <li>Edição inicial. Esta edição cancela e substitui o PH0200 F para<br/>adequação ao modelo de documentos dos SE Document.</li> </ul> |  |  |  |  |  |  |
| -0                 |                                                                                                    |  |  |  |  |  |  |
| 0                  |                                                                                                    |  |  |  |  |  |  |
|                    |                                                                                                    |  |  |  |  |  |  |
|                    |                                                                                                    |  |  |  |  |  |  |

Este documento é de propriedade da HELIBRAS e não deve ser comunicado para terceiras partes e/ou reproduzido sem uma prévia autorização formal da HELIBRAS, e seu conteúdo não pode ser exposto. A versão atualizada deste documento está disponível na intranet. Qualquer cópia impressa será de caráter informativo.

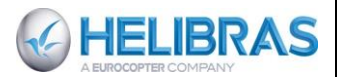

# 1. OBJETIVO

Estabelecer os procedimentos para administração dos processos de reparo de componentes de Aeronaves de clientes civis e Governamentais no Brasil e no exterior. Os procedimentos de reparo descritos no presente Procedimento Helibras se referem somente ao Reparo Externo, isto é, refere-se aos reparos realizados no Brasil (reparo externo nacional) e aos reparos realizados no exterior (reparo externo internacional). O reparo realizado pela HB não serão abordados neste documento.

## 2. ÂMBITO DE APLICAÇÃO

Este procedimento é de aplicação obrigatória na atividade de Gestão do Reparo de componentes de aeronaves civis ou militares (não em garantia) e no desdobramento desta atividade em todos os demais setores internos da empresa envolvidos direta ou indiretamente com o assunto.

## 3. DOCUMENTOS DE REFERÊNCIA E APLICÁVEIS

## 3.1. DOCUMENTOS DE REFERÊNCIA

O procedimento PH0200 de reparo é gerenciado no sistema da qualidade armazenado na intranet Os documentos correlatos são disponíveis na intranet: *Departamento/S&S/Bralog/Reparo externo: Modelos >Anexos > Fluxogramas >Manuais\_IT* 

PH0421\_Gestão dos procedimentos BRALOG: explica como gerenciar esses documentos

## 4. DISPOSIÇÕES GERAIS

#### 4.1. SIGLAS

| Anv.   | :   | Aeronave                                                           |
|--------|-----|--------------------------------------------------------------------|
| ETC    | :   | Exportação Temporária no Exterior                                  |
| GMM    | :   | Guia de Movimentação de Material do cliente                        |
| HB     | :   | Helicópteros do Brasil SA (Helibras)                               |
| LT     | :   | Laudo Técnico                                                      |
| NCM    | :   | Nomenclatura Comum do Mercosul                                     |
| NF     | :   | Nota Fiscal                                                        |
| NFR    | :   | Nota fiscal de remessa ou retorno                                  |
| OFÍCIO | :   | Documento do cliente enviando material para Helibras               |
| OS     | :   | Ordem de serviço - Helibras                                        |
| ОТ     | :   | Ordem de Transporte                                                |
| OV     | :   | Ordem de venda                                                     |
| PN     |     | Part Number                                                        |
| PO     | . : | Pedido de compra                                                   |
| RC     | :   | Requisição de compra                                               |
| RMA    | :   | Return Material Authorisation (Autorização de Retorno de Material) |
| RMS    |     | Material Return Sheet (Formulário de Retorno de Material)          |
| SAP    | :   | Sistema de Aplicações e Produtos                                   |
| SN     | :   | Serial Number                                                      |

## 5. DEFINIÇÕES

- **ESCOPO DE APLICAÇÃO DO REPARO** - O reparo, normalmente, envolve a aplicação de materiais e de serviço. Por este motivo, estes dois aspectos do reparo devem sempre dispostos

Rev.:

00

separadamente em um orçamento enviado pela oficina reparadora. Caso a oficina não apresente os valores separados para material e mão-de-obra cabe ao gestor do reparo solicitar esta informação para que o orçamento seja aprovado.

Os materiais devem ser descritos em detalhes, como o PN e o SN do componente que será aplicado, bem como o valor separado de cada peça.

É importante notar que o reparo se aplica somente à componentes aplicados e/ou provenientes dos kits das aeronaves Eurocopter.

- **DOCUMENTAÇÃO DO REPARO** - É o conjunto de documentos que acompanha o componente para identificar: o material, o gestor; para descrição do motivo do reparo e para descrição da aeronave.

As atividades de recebimento e controle de estoque devem assegurar que a documentação chegou juntamente com o componente a reparar, a fim de alertar o gestor caso isso não tenha ocorrido, pois caso o componente seja enviado para reparo externo internacional sem a respectiva documentação incorre-se o risco do atraso no reparo, ou mesmo a devolução do componente no estado.

Os documentos em questão são: Nota Fiscal do cliente, RMA, Logcard (caso o material seja controlado por logcard), ofício (documento similar a NF para intuições governamentais e parapúblico).

SAP\_MM03\_Verificar se o material possui Logcard

#### 6. **PROCEDIMENTOS**

HELIBRAS

#### 6.1. DIFERENTES CENÁRIOS POSSÍVEIS DE REPARO

#### 6.1.1. REPARO EXTERNO NO BRASIL

→ Fluxo\_4A\_Reparo externo no Brasil e Internacional

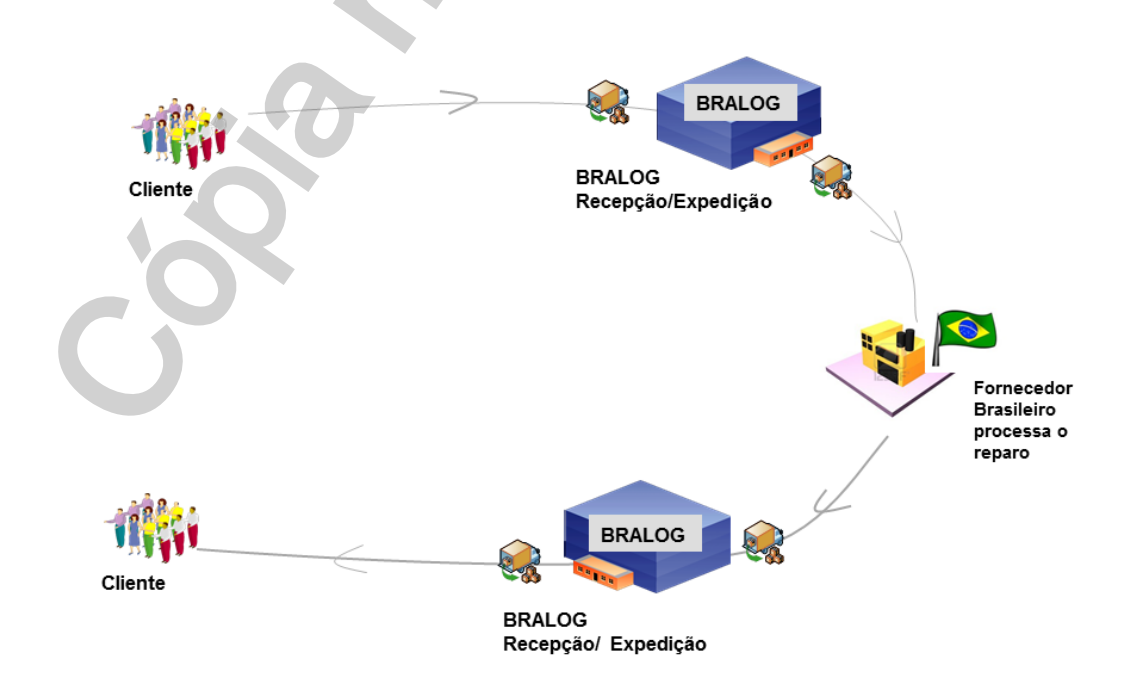

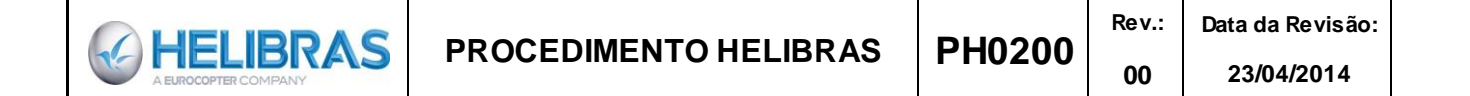

|             | Solicitação do<br>cliente |                                          | Envio do<br>material pelo<br>cliente | Recebimento e<br>preparo para<br>envio ao<br>reparador | Oficina e reparo<br>do material                                    | Preparo para<br>retorno do<br>material | Recebimento do<br>material em<br>BRALOG | Envio para o<br>cliente |
|-------------|---------------------------|------------------------------------------|--------------------------------------|--------------------------------------------------------|--------------------------------------------------------------------|----------------------------------------|-----------------------------------------|-------------------------|
| Cliente     | RMStemplate →             | RMSpreenchida +<br>LOGCARD               | RMAнв + LOGCARD+<br>NFc              |                                                        | ORÇAMENTOHB                                                        | ν.                                     |                                         | NFHB + LOGCARD          |
| Gestor      | RMStemplate               | RMSpreenchida<br>LOGCARD(copia)<br>RMAHB |                                      | RMAHB APÓS ENTRADA+<br>LOGCARD(copía)+<br>NFC<br>PO    | ORÇAMENTOoF +<br>FRETE + MARGEMнв =<br>ORÇAMENTOнв<br>PO aprovação | POpagamento                            | NFнв                                    |                         |
| Recebimento |                           |                                          | RMAнв + LOGCARD+<br>NFc              | NFHB + LOGCARD                                         |                                                                    | X                                      | NFor + LOGCARD                          | NFHB + LOGCARD          |
| Fiscal      |                           |                                          | NFc                                  |                                                        |                                                                    |                                        | NFor                                    |                         |
| Oficina     |                           |                                          |                                      |                                                        | ORÇAMENTOOF NFHB +                                                 | POPAGAMENTO<br>NFOFICINA +<br>LOGCARD  |                                         |                         |
|             |                           |                                          | Fluxo de d                           | ocumentos – Reparo                                     | D Nacional                                                         | NFOFICINA +<br>LOGCARD                 |                                         |                         |

#### 6.2. REPARO EXTERNO SEM PASSAGEM POR BRALOG

→ Fluxo\_4B\_Reparo externo sem passagem por Bralog.

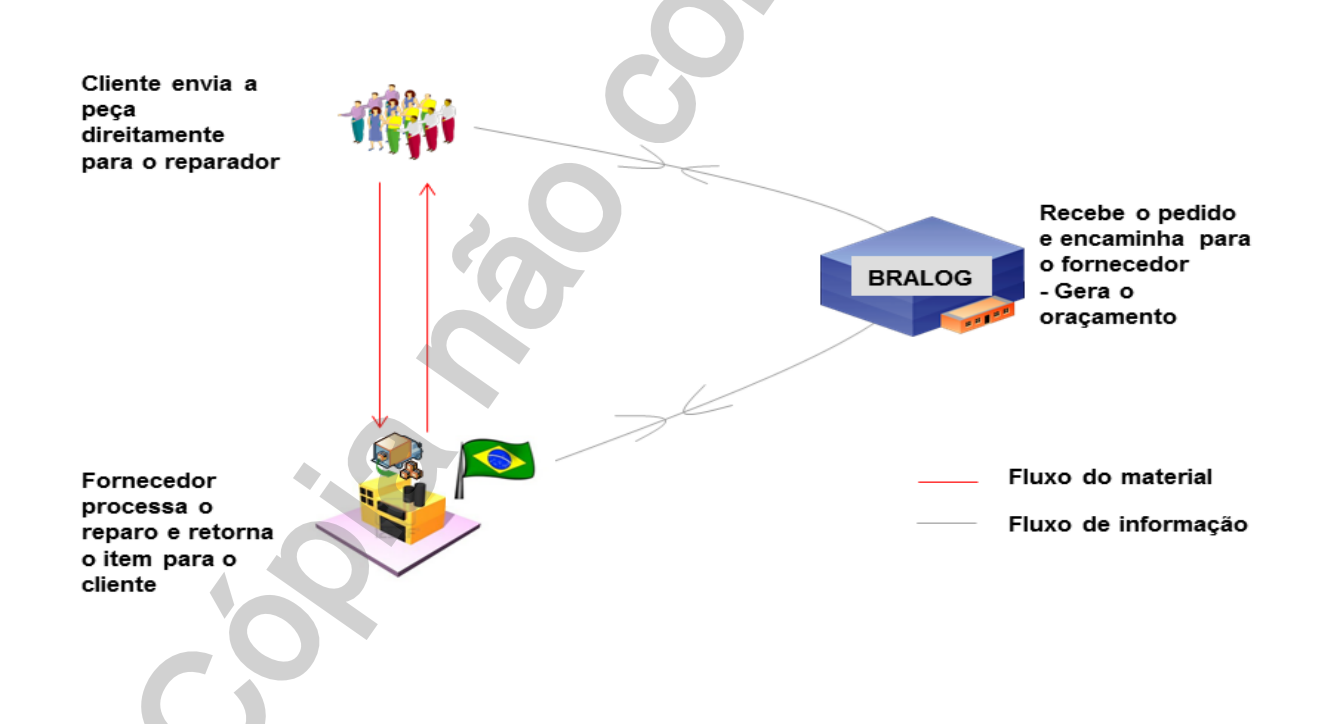

| HELIBRAS | PROCEDIMEN                           | TO HELIBRAS                                                | PH0200                               | Rev.:<br>00    | Data da Revisão:<br>23/04/2014 |
|----------|--------------------------------------|------------------------------------------------------------|--------------------------------------|----------------|--------------------------------|
|          | Envio do<br>material pelo<br>cliente | Oficina e reparo do<br>material                            | Preparo pa<br>retorno do<br>material | ira Ei<br>cl   | nvio para o<br>iente           |
| Cliente  | LOGCARD+ <u>NFc</u>                  | ORÇAMENTOнв                                                | 2                                    | <u>NI</u><br>/ | For + LOGCARD                  |
| Gestor   |                                      | ORÇAMENTOнв =<br>MARGEMнв +<br>ORÇAMENTOof<br>PO Aprovação | POpagamen                            |                |                                |
| Oficina  | LOGCARD+ <u>NFc</u><br>ORÇAMENTOoF   | 4                                                          | POpagamento<br>NFof                  |                |                                |

Fluxo de documentos - Reparo Nacional sem passagem pela HB

## 6.3. REPARO EXTERNO INTERNACIONAL

→ Fluxo\_4A\_Reparo externo no Brasil e Internacional

|                           | Solicitação do cliente |                                        | Envio do<br>material pelo<br>cliente | Recebimento e<br>preparo para envio<br>ao reparador         |                                    | Oficina e reparo<br>do material                                      | Preparo para<br>retorno do<br>material |                                   | Recebimento<br>do material em<br>BRALOG |                     | Envio para o<br>cliente |
|---------------------------|------------------------|----------------------------------------|--------------------------------------|-------------------------------------------------------------|------------------------------------|----------------------------------------------------------------------|----------------------------------------|-----------------------------------|-----------------------------------------|---------------------|-------------------------|
| Cliente                   | RMStemplate +          | RMSpreenchida                          | RMAнв + LOGCARD+<br>NFc ou ofício    |                                                             |                                    | ORÇAMENTOHB<br>ORÇ.Aprovação                                         |                                        |                                   |                                         |                     | NFHB + LOGCARD<br>+EASA |
| Gestor                    | RMStemplate            | RMSpreenchida<br>LOGCARDcopia<br>RMAнв |                                      | RMAнв арós<br>NFC (соріа)<br>LOGCARDco<br>RMAof + LTC<br>OV | ENTRADA+<br>opia+<br>original+PO + | ORÇAMENTOHB =<br>ORÇAMENTOF<br>+ FRETE<br>+ MARGEMHB<br>PO Aprovação | POpagan                                | MENTO                             | NFнв                                    |                     |                         |
| Recebimento/<br>Expedição |                        |                                        | RMAнв + LOGCARD+<br>NFc ou ofício    |                                                             |                                    |                                                                      |                                        |                                   | LOGCARÇ                                 | + EASA              |                         |
| Fiscal                    |                        |                                        | NFc ou ofício                        |                                                             |                                    |                                                                      |                                        |                                   |                                         |                     |                         |
| Comex                     |                        |                                        |                                      | RMAOF + IN<br>DDE + AWB                                     | V. + PL + RE +<br>+ NF             |                                                                      | POpagai                                | IENTO                             |                                         |                     |                         |
| Oficina                   | $\mathbf{O}$           |                                        | RMAof                                |                                                             |                                    | INV. + PL + RMAOF +<br>LOGCARD<br>ORÇAMENTOF                         | GREEN<br>INV.of<br>LOGCA               | LIGHT +<br>+ PL of +<br>RD + EASA | INV.of + F<br>LOGCARE                   | PL of +<br>) + EASA |                         |
| Alfândega                 |                        |                                        |                                      | RE + DDE +<br>ORIGINAL                                      | V<br>NF + LT                       |                                                                      |                                        |                                   |                                         |                     |                         |

Este documento é de propriedade da HELIBRAS e não deve ser comunicado para terceiras partes e/ou reproduzido sem uma prévia autorização formal da HELIBRAS, e seu conteúdo não pode ser exposto. A versão atualizada deste documento está disponível na intranet. Qualquer cópia impressa será de caráter informativo.

**PROCEDIMENTO HELIBRAS** 

# 7. PROCESSO DE REPARO EXTERNO – VISÃO FLUXOGRAMAS

O Cliente envia peça para HB acompanhada de NF ou ofício, logcard caso a peça possua e a RMA enviada previamente pelo gestor. Ao chegar à HB o estoque vai conferir se a documentação está de acordo com a peça enviada:

- se o SN confere com o PN da peça;

HELIBRAS

- se o logcard pertence àquela peça, se está escriturado corretamente ou se falta o logcard;

- se a NF descreve o material tal qual ele chegou à HB, por exemplo: conjunto de rodas são duas unidades e chegou somente uma. Neste caso o estoque deve comunicar ao gestor que irá avisar o cliente.

Se o cliente manda a peça sem RMA, o gestor só ficará sabendo se sua peça chegou à empresa se o estoque ligar procurando o gestor do material sem identificação.

Identificado o gestor do material o próprio gestor deve enviar ao estoque a RMA impressa para que se possa dar entrada do componente no estoque.

O estoque recebe o material e dá entrada, assina os documentos e juntamente com uma cópia do RMA os deixa com o gestor do processo. O gestor faz a OS, RC, PO, e NF de saída do material para reparo. Após extrair NF do Mastersaf, avisar o estoque para expedir o material conforme informação da NF (transportadora e oficina). O material sairá do recebimento, para o estoque de terceiros e então para a expedição para ser enviado à oficina.

O gestor deve confirmar se o material foi expedido e desde que haja a confirmação, informar a CEVA o número da NF para que se localize a despesa com o frete até a oficina. Guardar a despesa com o frete para que seja atribuída ao orçamento do cliente.

A partir de confirmada a expedição do material o gestor também deverá informar a oficina de que o material está sendo enviado para reparo e que se aguarda orçamento.

O orçamento da oficina deve conter o preço dos serviços (mão-de-obra), material (peças que serão aplicadas no componente), o prazo para a conclusão do reparo e a garantia do serviço.

Após receber o orçamento da oficina prepara-se o orçamento HB (oficina + frete + margem da empresa + garantia + prazo para conclusão do reparo informado pela oficina acrescido mais alguns dias) e o submete à aprovação do cliente. Dada à aprovação, o gestor substitui o valor da PO pelo valor do orçamento da oficina, pois este será o valor pago pela HB pelos serviços da oficina.

Então o gestor autoriza a oficina a proceder com a reparação e aguarda-se o prazo estipulado no orçamento.

Após a conclusão do reparo o gestor deve instruir a coleta do material, acompanhar o recebimento e processamento interno, criar os documentos para faturamento e envio ao cliente. Ao avisar o cliente do envio do material, o gestor deve solicitar permissão para faturamento. Após faturamento o processo pode ser encerrado.

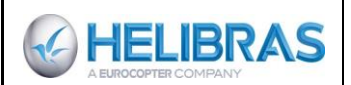

# 7.1. FLUXOGRAMA

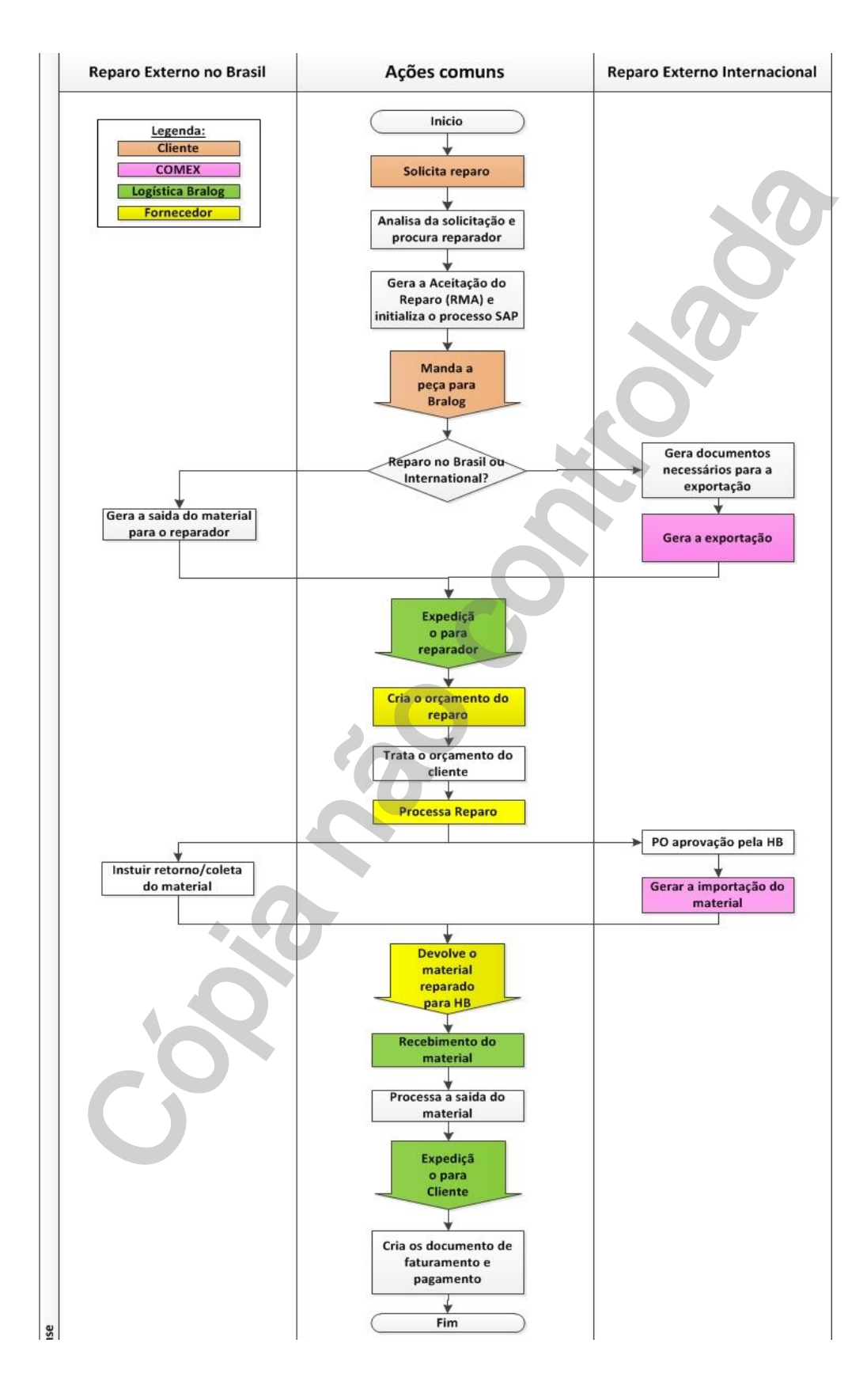

Este documento é de propriedade da HELIBRAS e não deve ser comunicado para terceiras partes e/ou reproduzido sem uma prévia autorização formal da HELIBRAS, e seu conteúdo não pode ser exposto. A versão atualizada deste documento está disponível na intranet. Qualquer cópia impressa será de caráter informativo.

# 7.2. ANÁLISE DO FLUXOGRAMA

# 7.3. ANALISE DA SOLICITAÇÃO E PROCURA POR UM REPARADOR

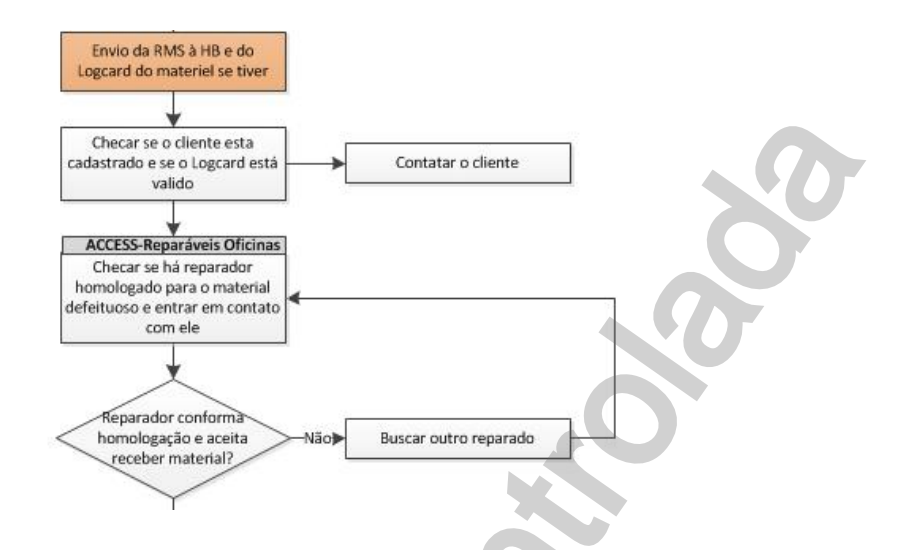

O processo de Reparo se inicia a partir do contato feito pelo cliente através da RMS. Para o preenchimento da RMS o cliente precisa ter em mãos os dados da anv: modelo, prefixo, número de série, número de horas da anv. até a data da falha, data da avaria. Além dos dados do componente: PN, SN, descrição, número de horas. → Modelo\_06\_RMS Helibras em branco

Caso o componente seja controlado por logcard, o cliente envia cópia do logcard por e-mail juntamente com a RMS. → Modelo\_09\_Logcard

Para saber se o material possui ou não logcard é necessário acessar a transação MM03 do SAP. Inserir o código do material, escolher a visão "Basic Data 1" e em seguida notar o campo Logcard, se esse estiver preenchido com Y (YES) então o material possui logcard, caso contrário estará preenchido com N (NO). → SAP\_MM03\_Verficar se o material possui Logcard

O gestor verifica se o cliente possui cadastro no SAP e se o logcard está correto, isto é, se possui as informações do histórico da peça, bem como a escrituração da remoção.

O gestor dever consultar o sistema em Access que se encontra na rede para saber se existem oficinas homologadas no Brasil para realizar o reparo. O programa se encontra no diretório "G:\Usuarios\Apoio ao Cliente\Reparaveis\_oficinas\Reparaveis Oficina.mdb".

Se o gestor não encontrar oficinas nessa base de dados significa que não existem oficinas homologadas no Brasil. O gestor solicita ao cliente autorização para envio do componente para o reparo no exterior. A oficina reparadora no exterior é determinada com base na experiência adquirida do gestor de reparáveis. → ACCESS\_Reparáveis Oficina.

# 7.4. GERA A ACEITAÇÃO DO REPARO E INICIALIZA O PROCESSO SAP

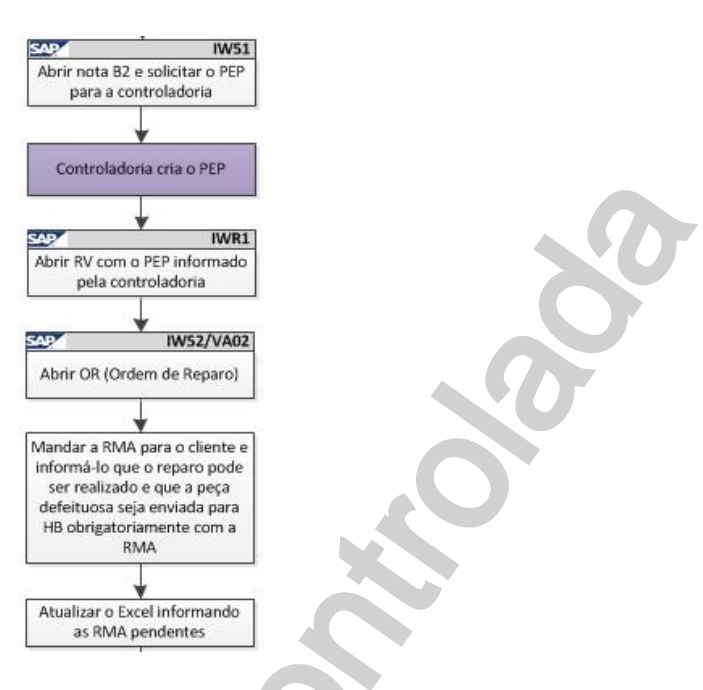

O processo de reparo no SAP é iniciado por uma nota B2 que é o registro inicial para a solicitação de reparo, salvo quando o componente é enviado diretamente do cliente para a oficina reparadora.

Após o recebimento da RMS é necessária a criação da nota B2 (RMA) através da transação do SAP "IW51".

→ SAP\_IW51\_Criar notificação B2 - Reparo de componentes

O gestor solicita à controladoria o PEP para o processo de reparo, passando as informações da RMA (B2).

Após a criação da Revisão cria-se uma Ordem de Reparo utilizando a transação IW52 através da nota B2.

→SAP\_IWR1 - Criar revisão - Reparo de componentes;

→ SAP\_IW52\_Criar ordem de reparo YBGD - Reparo de componentes

Solicitar ao cliente que envie a peça para HB acompanhada de NF ou ofício, logcard caso a peça possua e a RMA enviada previamente pelo gestor.

Atualizar a planilha excel com o controle das RMAs pendentes, deixando o estoque alerta de que este material está para chegar à empresa.

# 7.5. GERAR DOCUMENTOS PARA A EXPORTAÇÃO: REPARO INTERNACIONAL

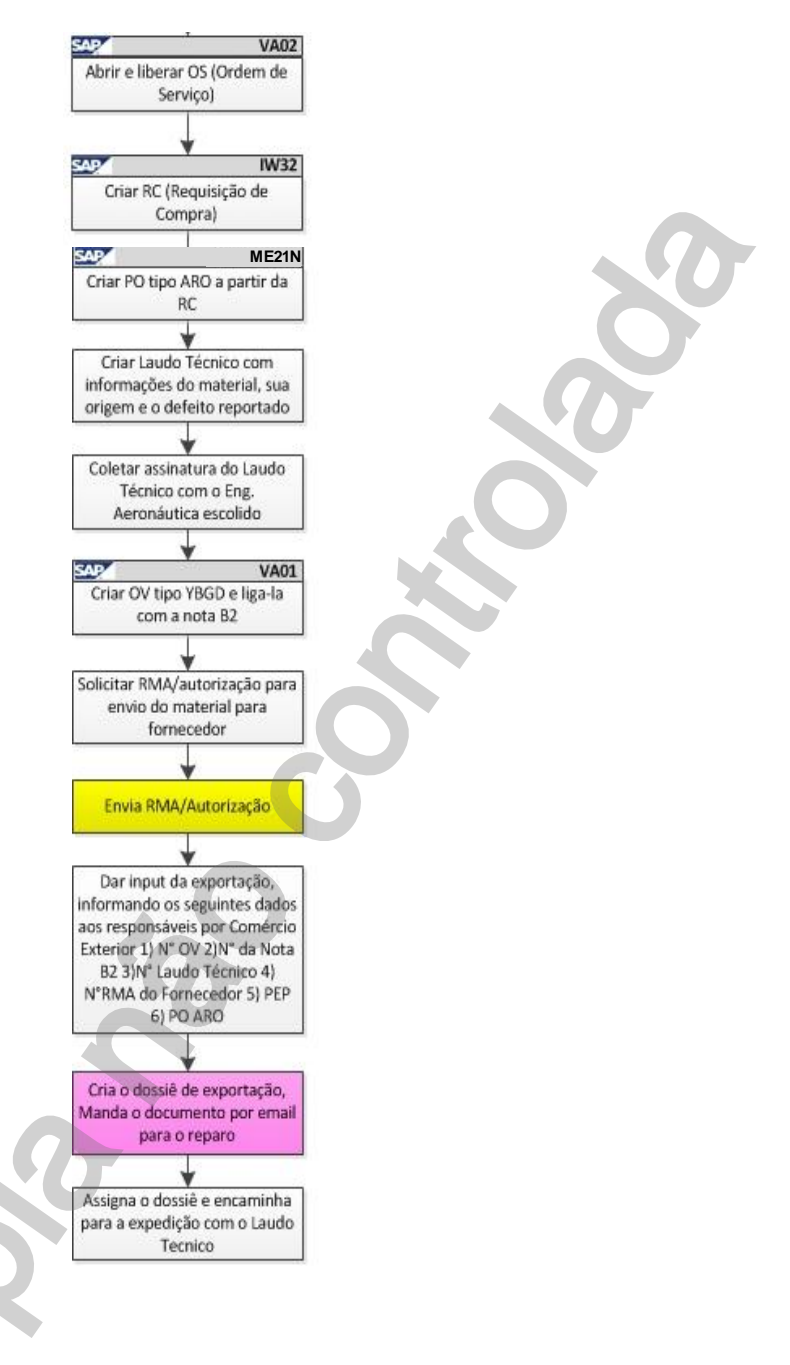

Após a criação da Ordem de Reparo cria-se uma Ordem de Serviço por meio da transação VA02, cuja finalidade é possibilitar a criação da Requisição de Compra.

→ SAP\_VA02 - Modificar item de reparo e ordem de serviço

Por meio da transação IW32 cria-se na sequência uma Requisição de Compra.

→ SAP\_IW32\_Modificar Ordem Componentes Subcontratação

A partir da RC cria-se uma Ordem de Compra (PO) do serviço de reparo da oficina escolhida através da transação ME21N, a PO criada é do tipo ARO e deve possuir o valor R\$ 0,01, uma vez que ainda não se sabe em quanto ficará o reparo. → SAP\_ME21N\_Criar pedido de compra de serviço de reparo

**PROCEDIMENTO HELIBRAS** 

Rev.:

00

No caso do reparo internacional, além da PO (USD 0,01, também conhecida como free of charge) deve-se criar uma Ordem de venda, e um Laudo Técnico.

→ SAP\_VA01\_Criação de ordem de venda\_Reparo internacional

➔ Modelo\_08\_Laudo Técnico

HELIBRAS

O Laudo Técnico pode ser criado em um programa do Access ou em um arquivo no excel. Nestes arquivos devem ser preenchidas informações sobre o componente, a pane, e a aeronave, bem como precisa ser impresso e assinado por um engenheiro aeronáutico. A assinatura deve ser feita em caneta azul preferencialmente, para bem distinguir das cópias que serão feitas deste documento pelo COMEX.

Uma vez o dossiê de exportação da COMEX realizado, este documento será enviado por e-mail ao gestor de reparo que ia assiná-lo e juntá-lo com o Laudo técnico. Em fim, esses documentos são enviados ao serviço de expedição para ser juntado com o material.

→ LOGIX\_Procurar o número DI de um componente

A ordem de venda é criada na transação VA01 por meio do tipo de ordem YBGD. E deve conter os dados do material, bem como da oficina reparadora no exterior para envio do material.

→ SAP\_VA01\_Criação de ordem de venda\_Reparo internacional

O gestor deve solicitar à oficina reparadora no exterior um "RMA" (Formulário emitido pelo fabricante para autorização do retorno de material a sua instalação e para acompanhamento da saída peça do Brasil até suas instalações).

O gestor do reparo deve enviar ao COMEX o número da PO e da OV, a RMA (se houver) com a qual a oficina reparadora aceita receber o material. O COMEX fica responsável pela expedição do material e envio ao exterior.

# 7.6. GERAR A SAÍDA PARA O REPARADOR: REPARO EXTERNO NO BRASIL

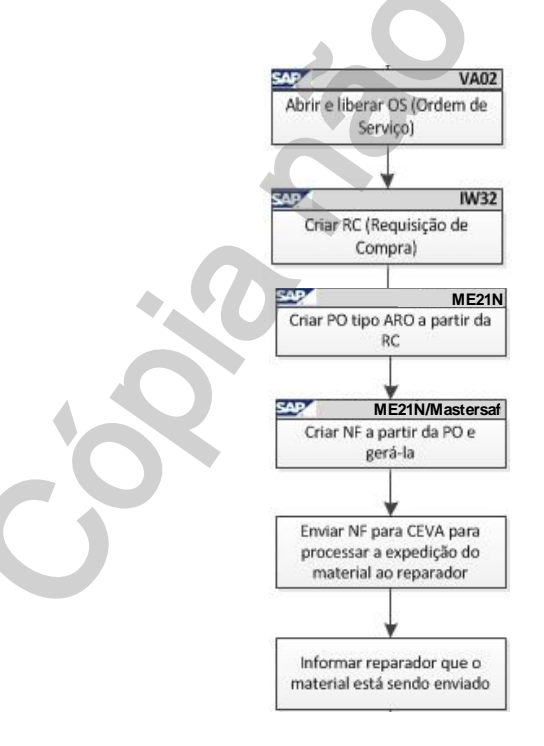

Após a criação da Ordem de Reparo cria-se uma Ordem de Serviço por meio da transação VA02, cuja finalidade é possibilitar a criação da Requisição de Compra.

→ SAP\_IW52\_Criar ordem de reparo YBGD - Reparo de componentes

➔ SAP\_VA02 - Criar item de reparo e ordem de serviço na YBGD

Por meio da transação IW32 cria-se na sequência uma Requisição de Compra.

- → SAP\_IW32\_Modificar Ordem Componentes Subcontratação
- → SAP\_IW51\_Criar notificação B2 Reparo de componentes

A partir da RC cria-se uma Ordem de Compra do serviço de reparo da oficina escolhida através da transação ME21N, a PO criada é do tipo ARO e deve possuir o valor R\$ 0,01, uma vez que ainda não se sabe em quanto ficará o reparo.

→SAP\_ME21N\_Criar pedido de compra de serviço de reparo.

Para envio do componente para a oficina reparadora no Brasil, o gestor do processo solicita ao estoque de terceiros que envie o material para a expedição. Além disso, ele cria por meio da transação MB1B a NF de saída.

→ SAP\_MB1B\_Emitir nota fiscal de saída

➔ Modelo\_10\_ NF

HELIBRAS

A NF será enviada para o sistema Mastersaf (vide manual do reparo). O gestor então envia a NF para a CEVA e solicitar a expedição do material conforme descrito na mesma (a NF determina a transportadora escolhida pelo gestor). E informa a oficina de que o material está sendo enviado, informa número da NF para acompanhamento da oficina.

# 7.7. GERA O ORÇAMENTO DO CLIENTE

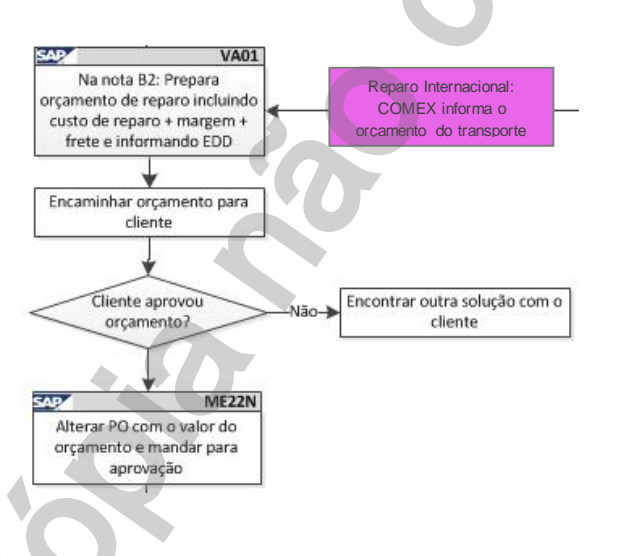

Após receber o orçamento da oficina prepara-se o orçamento HB (oficina + margem da empresa + frete) e o submete à aprovação do cliente.

→ SAP\_IW52\_Criar cotação - Reparo de componentes

Após aprovado pelo cliente o orçamento Helibras o gestor autoriza a oficina a proceder com os serviços. Para essa aprovação da oficina, o gestor substitui o valor R\$ 0,01 da PO pelo valor do orçamento da oficina reparadora. Essa PO caracteriza o pagamento da oficina pelo serviço de reparo, e seu número deve ser enviado para a oficina registrar na NF de retorno do componente para a HB, ou retorno ao cliente no caso do envio direto entre oficina-cliente.

→ SAP\_ME22N\_Alteração do pedido de compra para importação do componente reparado

No caso do processo de reparo internacional, o valor USD 0,01 deve ser substituído pelo valor informado por COMEX, que corresponderá ao valor do material para fins de seguro e transporte.

Rev.:

00

Por este motivo, uma nova PO deve ser criada para pagamento da oficina reparadora no exterior diferenciando material de serviço: para material inserir o PN correspondente informado no orçamento da oficina e para serviço inserir o código SVHB\_REPARO\_BR10.

→SAP\_ME21N\_Criar ordem para pagamento da ofícina

HELIBRAS

A PO para pagamento cairá para aprovação da gerência de compras e diretor de compras, após aprovação dos mesmos ela deve ser impressa e enviada à oficina reparadora autorizando o reparo. → SAP\_ME21N\_Criar ordem para pagamento da oficina

Em alguns casos o reparo do componente pode ser antieconômico ou pode ser acusado sucateamento.

E em outras situações o cliente pode não aprovar o orçamento, neste caso o material é devolvido no estado, e será cobrado do cliente o custo da inspeção da oficina e o frete.

No caso do reparo antieconômico o gestor deve recomendar ao cliente que compre um item novo. O cliente pode então optar pela compra, devolução no estado ou sucateamento.

No caso da oficina acusar sucateamento do item o cliente deve ser informado e a ele caberá à decisão de devolução no estado ou sucateamento.

Em ambos os casos as oficinas cobram os custos da inspeção, e deve emitido um laudo por parte de oficina alegando que o material será sucateado. E no caso do reparo internacional o laudo deve acusar o não retorno ao Brasil, bem como deve ser enviada uma *Invoice* para pagamento da investigação.

## 7.8. INSTRUIR O RETORNO DO MATERIAL E ACOMPANHAR A CHEGADA: REPARO NO BRASIL

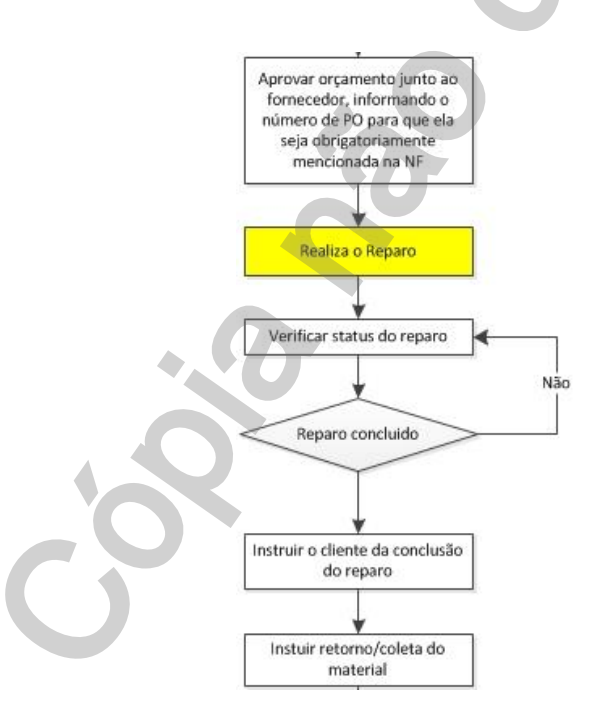

Após realização do reparo, a oficina entra em contato com o gestor para agendar a coleta do material na oficina. O gestor consulta a CEVA que procura um transportador

Se o material tiver passado pela HB e for necessário o envio direto da oficina posteriormente, é necessário que o gestor do reparo faça uma saída virtual deste material para concluir o processo de reparo no SAP.

Este documento é de propriedade da HELIBRAS e não deve ser comunicado para terceiras partes e/ou reproduzido sem uma prévia autorização formal da HELIBRAS, e seu conteúdo não pode ser exposto. A versão atualizada deste documento está disponível na intranet. Qualquer cópia impressa será de caráter informativo.

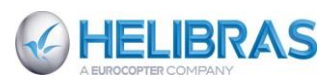

Rev.:

00

Caso aconteça do material não ter passado pela HB, e, no entanto a oficina mandar o componente reparado para HB, o gestor deve abrir um processo de reparo fazendo a B2, a OR, não sendo necessária a OS, e em seguida fazer a saída do material para o cliente. No entanto o gestor deve estar atento, pois, se o material não passou pela HB, ele jamais poderia voltar para a empresa após reparo, e o reparador deve enviar diretamente ao cliente.

## 7.9. APROVAÇÃO HB DA PO: REPARO INTERNACIONAL

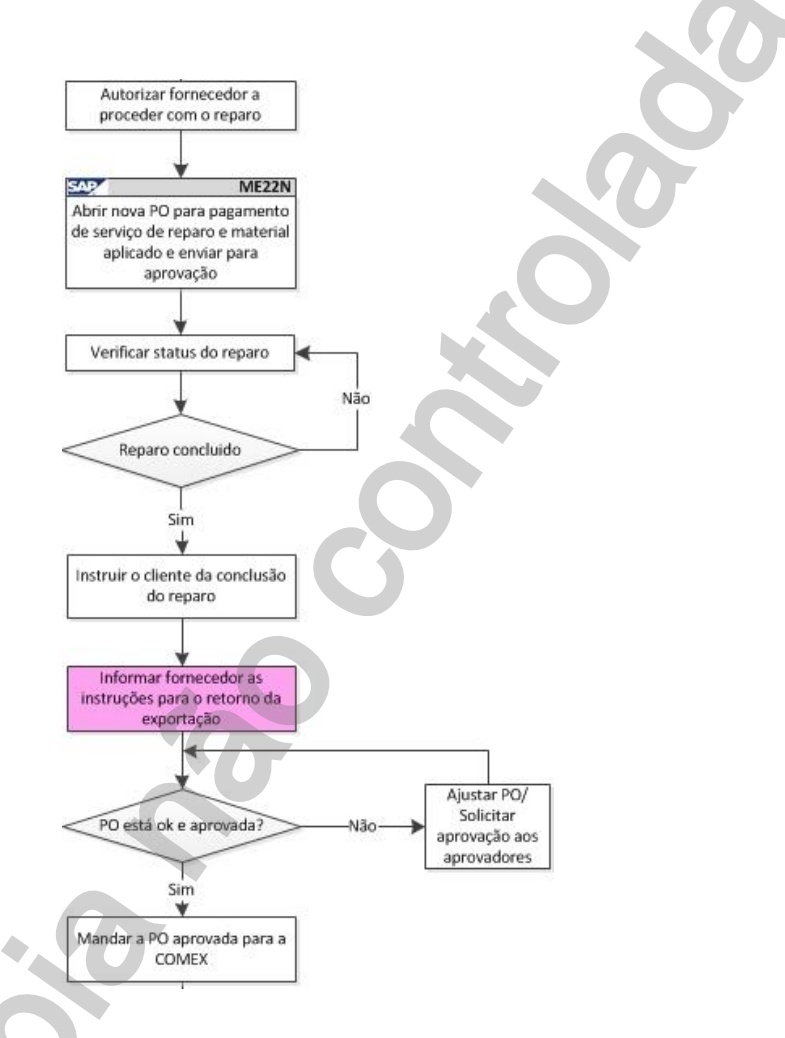

Após receber o orçamento da oficina o gestor substitui o valor da PO free of charge (0,01) pelo valor do orçamento da oficina, pois este será o valor pago pela HB pelos serviços da oficina. →SAP\_ME22N\_Alteração do pedido de compra para importação do componente reparado

Ao substituir o valor 0,01 a PO automaticamente cairá para aprovação. A PO só está liberada para impressão após aprovação do supervisor de compras e gerente de logística (conforme manual do reparo). Os aprovadores são estabelecidos com base nos valores da PO, serão sempre dois aprovadores, podendo ser, supervisor e gerente, dois gerentes, ou gerente e diretor.

Caso haja urgência será necessário solicitar ao responsável pela aprovação, via email, que aprove a PO.

Caso contrário, a PO será aprovada dentro de um ou dois dias pelos responsáveis.

Após aprovada fazer o procedimento descrito no manual para imprimir a PO e enviá-la por email para o responsável de COMEX pelo processo.

→SAP\_ME22N\_Imprimir a PO

Este documento é de propriedade da HELIBRAS e não deve ser comunicado para terceiras partes e/ou reproduzido sem uma prévia autorização formal da HELIBRAS, e seu conteúdo não pode ser exposto. A versão atualizada deste documento está disponível na intranet. Qualquer cópia impressa será de caráter informativo.

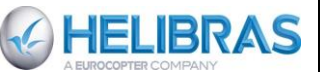

Além disso, é necessário preencher a planilha em excel SISCOSERV com os dados do processo e orçamento da oficina aprovado para que sejam computados os impostos sobre serviço. A planilha dever ser enviada para a pessoa de COMEX responsável pelo SISCOSERV. → Modelo 11 SISCOSERV

#### 7.10. PROCESSAR A SAÍDA DO MATERIAL

#### No Brasil

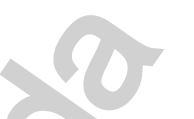

Após a conclusão do serviço, a oficina avisa seu contato na HB e coloca o material à disposição do gestor para agendar coleta ou instruir envio ao cliente.

Na HB, o recebimento inspeciona o material, confere a documentação recebida da oficina e encaminha para o gestor, o qual tira cópia desta documentação para anexar ao dossiê a fim de encerrar o processo. Os originais são devolvidos para o setor de recebimento para a inspeção final e posterior liberação do componente para estoque de terceiros ficando o item disponível para devolução ao cliente. O gestor emite, então, a nota de retorno e de faturamento dos serviços de reparo do componente que segue junto com o material endereçado a base do cliente.

#### No exterior

Após a disponibilidade do componente, o COMEX encaminha para o gestor, uma cópia da Invoice (Fatura) e procede com o retorno ao Brasil conforme PH0237. O setor de recebimento após inspeção do item reparado prossegue com o componente para dar entrada no estoque de terceiros.

# 7.11. CRIAR OS DOCUMENTOS DE FATURAMENTO E PAGAMENTO

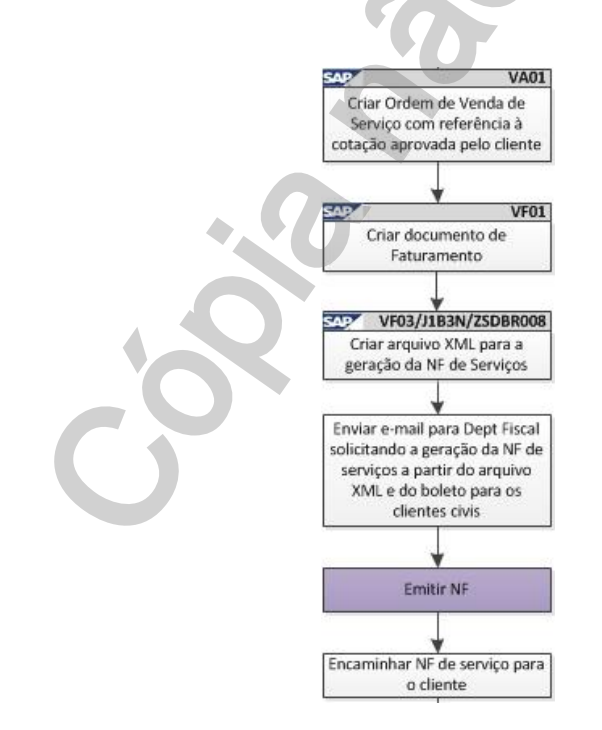

Este documento é de propriedade da HELIBRAS e não deve ser comunicado para terceiras partes e/ou reproduzido sem uma prévia autorização formal da HELIBRAS, e seu conteúdo não pode ser exposto. A versão atualizada deste documento está disponível na intranet. Qualquer cópia impressa será de caráter informativo.

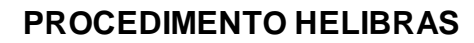

Avisar o cliente da saída do material reparado passando cópia da NF, e AWB (caso o envio seja aéreo), ou conhecimento de transporte (caso o envio seja rodoviário).

O gestor deve pedir autorização ao cliente antes de faturar os serviços. Para o faturamento o gestor cria um OV (VA01).

→ SAP\_VA01\_Criar Ordem de Venda - Faturamento Reparo

Em seguida o gestor cria documento de faturamento (VF01), e arquivo XML (VF03 / J1B3N / ZSDBR008).

- → SAP\_VF01\_Criar documento de faturamento Reparo de componentes
- → ANEXO\_01\_Manual de Faturamento antecipado de mão de obra
- →ANEXO\_02\_Manual de Regularização de Faturamento antecipado de mão de obra

Envia email para o Departamento Fiscal gerar NF de serviços a partir do arquivo XML.

Emitir a NF de serviços no site da prefeitura de Atibaia e encaminhar para o cliente.

Após o faturamento do serviço, o gestor faz o encerramento da RMA e Revisão no sistema e a Proposta Comercial é arquivada, conforme PH0001.

# 8. PROCESSO DE REPARO EXTERNO – VISÃO IT

O processo de Reparo se inicia a partir do contato feito pelo cliente através da RMS. Para o preenchimento da RMS o cliente precisa ter em mãos os dados da anv: modelo, prefixo, número de série, número de horas da aeronave até a data da falha, data da avaria. Além dos dados do componente: PN, SN, descrição, número de horas.

O processo de reparo no SAP é iniciado por uma nota B2 que é o registro inicial para a solicitação de reparo, salvo quando o componente é enviado diretamente do cliente para a oficina reparadora.

# 8.1. TRANSAÇÕES SAP USADAS

No processo de reparo externo as seguintes transações SAP são necessárias:

- IW51 Criar RMA (Nota B2);
- IW52 Alterar RMA (Nota B2);
- IW53 Exibir notificação (Nota B2);
- IWR1 Abrir revisão;

HELIBRAS

- IW32 Criar requisição de compra;
- ME21N Criar pedido de compra;
- ME22N Alterar pedido de compra;
- ME23 N Exibir pedido de compra em garantia;
- IW32 Alteração de Ordem de Serviço;
- VA01 Criar ordem de reparo/ ordem de serviço/ ordem de venda para envio ao exterior;
- VA02 Alterar ordem de reparo / liberar ordem de serviço;
- VA03 Exibir ordem de reparo;
- VA05 Listar ordens;
- VL01N Criar remessa de entrada do componente para reparo;
- VL02N Registrar entrada;
- QE01 Qualidade;
- MB1B Transferência de depósito;
- MMBE Conferir dados;
- LS06 Criar OT para envio do componente à oficina;
- LT12 Confirmar OT;
- LT03- Criar OT para devolução ao cliente;
- VF01 Emitir NF;

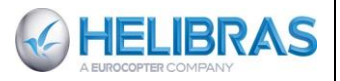

- VF03 Exibir documento de faturamento;
- J1B3N Exibir nota fiscal;
- ZSDBR008 Emissão da NF M.O.;
- VA21 Elaborar Proposta Comercial;
- OMB01 Fazer recebimento do material após reparo (MIGO);

O uso dos seguintes sistemas e softwares também é necessário;

- Access Cadastro e relatórios dos processos de reparo;
- Sistemas Legados:
- Logix Encontrar a DI de aeronaves antigas;
- Lista de Preço Encontrar preço, nomenclatura, PN do Fornecedor: SAP\_VK13
- Exportsys;
- Mastersaf;
- SISCOSERV Planilha excel para taxação dos serviços importados.

# 8.2. CRIAÇÕES DA NOTAB2

Após o recebimento da RMS é necessária a criação da nota B2 (RMA) através da transação do SAP "IW51".

# 8.3. CRIAÇÃO DA REVISÃO

Após a criação da B2 cria-se uma Revisão utilizando a transação IWR1 para administração de custos.

# 8.4. CRIAÇÃO DA ORDEM DE REPARO

Após a criação da Revisão cria-se uma Ordem de Reparo utilizando a transação IW52 através da nota B2.

# 8.5. CRIAÇÃO DA ORDEM DE SERVIÇO

Após a criação da Ordem de Reparo cria-se uma Ordem de Serviço por meio da transação VA02, cuja finalidade é possibilitar a criação da Requisição de Compra.

# 8.6. CRIAÇÃO DA REQUISIÇÃO DE COMPRA

Por meio da transação IW32 cria-se na sequência uma Requisição de Compra.

# 8.7. CRIAÇÃO DO PROCESSO DE REPARO

O gestor dever consultar o sistema em Access que se encontra na rede para saber se existem oficinas homologadas no Brasil para realizar o reparo. O programa se encontra no diretório: *G:\Usuarios\Apoio ao Cliente\Reparaveis\_oficinas\Reparaveis Oficina.mdb*.

Caso existam oficinas homologadas no Brasil, o gestor deve encaminhá-lo para a empresa reparadora (Qualificada pela Helibras), solicitando orçamento.

Este documento é de propriedade da HELIBRAS e não deve ser comunicado para terceiras partes e/ou reproduzido sem uma prévia autorização formal da HELIBRAS, e seu conteúdo não pode ser exposto. A versão atualizada deste documento está disponível na intranet. Qualquer cópia impressa será de caráter informativo.

# 8.8. CRIAÇÃO DA ORDEM DE COMPRA

HELIBRAS

A partir da RC cria-se uma Ordem de Compra do serviço de reparo da oficina escolhida através da transação ME21N, a PO criada é do tipo ARO e deve possuir o valor R\$ 0,01, uma vez que ainda não se sabe em quanto ficará o reparo.

No caso do reparo internacional, além da PO (USD 0,01, também conhecida como free of charge) deve-se criar uma Ordem de venda, e um Laudo Técnico.

## 8.9. CRIAÇÃO DA ORDEM DE VENDA

A ordem de venda é criada na transação VA01 por meio do tipo de ordem YBGD. E deve conter os dados do material, bem como da oficina reparadora no exterior para envio do material.

## 8.10. CRIAÇÃO DO LAUDO TÉCNICO

O laudo técnico é um documento contendo os dados do material e o motivo do envio para reparo. O LT precisa ser assinado por um engenheiro aeronáutico.

#### 8.11. ENVIO DO COMPONENTE PARA REPARO

Para envio do componente para a oficina reparadora no Brasil, o gestor do processo solicita ao estoque de terceiros que envie o material para a expedição. Além disso, ele cria por meio da transação MB1B a NF de saída. A NF será enviada para o sistema Mastersaf (vide manual do reparo). O gestor então envia a NF para a expedição e solicitar a expedição do material conforme descrito na mesma.

## 8.12. ELABORAÇÃO DO ORÇAMENTO

Após recebimento do orçamento da oficina, o gestor elabora a proposta comercial de acordo com a Política Comercial em vigor. O prazo de entrega do serviço é informado na proposta, com base nas informações fornecidas pela oficina no orçamento técnico. Cabe ressaltar que o orçamento deve estar discriminado entre material aplicado e serviço (mão-de-obra).

Todos os contatos comerciais com o cliente são efetuados pela Gestão Comercial que mantêm a proposta original no arquivo G:\Usuarios\Apoio ao Cliente\Cotação SAP da rede de computadores. Uma cópia é mantida em caráter provisório com o emissor da mesma até o recebimento da resposta do cliente.

Após a aprovação da Proposta Comercial pelo cliente, o gestor de reparo confere, nos casos de clientes civis, a assinatura no orçamento aprovado com base na ficha cadastral do cliente que se encontra disponível no arquivo G:\Usuarios\DF-FPR\FICHA CADASTRAL DE CLIENTES e informa a Oficina que deverá dar continuidade ao serviço e prontificá-lo no prazo acordado.

A Gestão de reparo mante a Proposta Comercial no período em que o reparo estiver sendo realizado. Após a finalização do serviço ou, eventualmente, a recusa da proposta comercial, a mesma é arquivada.

# 8.13. APROVAÇÃO DA OFICINA

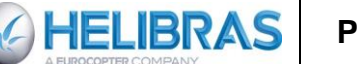

Após aprovado pelo cliente o orçamento Helibras para o reparo o gestor autoriza a oficina a proceder com os serviços. Para essa aprovação da oficina, o gestor substitui o valor R\$ 0,01 da PO pelo valor do orçamento da oficina reparadora. Essa PO caracteriza o pagamento da oficina pelo serviço de reparo, e seu número deve ser enviado para a oficina registrar na NF de retorno do componente para a Bralog, ou retorno ao cliente no caso do envio direto entre oficina-cliente.

No caso do processo de reparo internacional, o valor USD 0,01 deve ser substituído pelo valor informado por COMEX, que corresponderá ao valor do material para fins de seguro e transporte. Por este motivo, uma nova PO deve ser criada para pagamento da oficina reparadora no exterior diferenciando material de serviço: para material inserir o PN correspondente e para serviço inserir o código SVHB\_REPARO\_BR10.

A PO para pagamento caíra para aprovação da gerência de compras e diretor de compras, após aprovação dos mesmos ela deve ser impressa e enviada à oficina reparadora autorizando o reparo.

# 8.14. FINALIZAÇÃO DO SERVIÇO E DEVOLUÇÃO DO COMPONENTE

#### No Brasil

Após a conclusão do serviço, a oficina avisa seu contato na HB e coloca o material à disposição da do gestor para agendar coleta ou instruir envio ao cliente.

Na HB, o recebimento inspeciona o material, confere a documentação recebida da oficina e encaminha para o gestor, o qual tira cópia desta documentação para anexar ao dossiê a fim de encerrar o processo. Os originais são devolvidos para o setor de recebimento para a inspeção final e posterior liberação do componente para estoque de terceiros ficando o item disponível para devolução ao cliente. O gestor emite, então, a nota de retorno e de faturamento dos serviços de reparo do componente que segue junto com o material endereçado a base do cliente.

## No Exterior

Após a disponibilidade do componente, o COMEX encaminha para o gestor, uma cópia da I*nvoice* (Fatura) e procede com o retorno ao Brasil conforme PH0237.

A - O setor de recebimento após inspeção do item reparado prossegue com o componente para dar entrada no estoque de terceiros.

A - Se o componente é de cliente, o gestor providencia a Nota Fiscal de Retorno e Nota Fiscal de Fatura ou de Simples Remessa para os materiais aplicados.

Notar que em ambos os casos o gestor deve pedir autorização ao cliente antes de faturar os serviços.

→ ANEXO\_01\_Manual de Faturamento antecipado de mão de obra

→ ANEXO\_02\_Manual de Regularização de Faturamento antecipado de mão de obra

Após o faturamento do serviço, o gestor faz o encerramento da RMA e Revisão no sistema e a Proposta Comercial é arquivada, conforme PH0001.

## 9. **RESPONSABILIDADES**

# 9.1. RESPONSABILIDADES DOS ANALISTAS DE REPARÁVEIS

O cumprimento dos procedimentos de gestão descritos abaixo:

**PROCEDIMENTO HELIBRAS** 

00

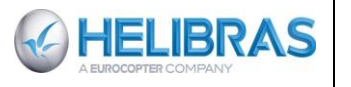

Receber a solicitação do cliente para reparo;

Quando o material comporta um logcard, pedir o cliente de escanar o logcard para verificação.

Enviar e orientar o cliente sobre o preenchimento do documento para solicitação de reparo (RMS);

Abrir toda a documentação necessária para o processo de Reparo / Revisão Geral no sistema, tais como RMA, Revisão, Ordem de Reparo, OS;

Acompanhar o processo de recebimento do material junto ao estoque;

Elaborar e enviar a Proposta Comercial para aprovação do cliente acrescentando a margem<sup>1</sup> da empresa;

Orientar os clientes sobre a viabilidade do reparo dependendo do estado do componente, ou do preço de um componente novo;

Conferir assinatura das propostas aprovadas, guando estes forem de clientes civis:

Liberar a OS para execução do serviço, quando este for aprovado;

- Informar ao cliente sobre eventuais discrepâncias, bem como alteração de valores e prazos;
- Devolver ao cliente o componente reparado / revisado;
- Faturar os serviços de reparo autorizados pelo cliente;

Encerrar o processo no sistema após finalização e faturamento do serviço executado;

- Realizar anualmente um relatório sobre parte comercial para a gerência.
- Selecionar/Escolher a oficina reparadora homologada para realizar o reparo;
- Realizar os trâmites internos para saída do material da HB;

Contatar a oficina reparadora e enviar NF para avisar que enviará item para inspeção, orcamento e reparos:

Solicitar a CEVA o gasto com o frete (procedimento para o reparo nacional); no caso do reparo internacional, realizar o acompanhamento junto à Comex das despesas de exportação provenientes do processo de reparo; e solicitar NCMs e PNs dos componentes trocados.

Receber o orcamento da oficina com o valor do frete (procedimento para o reparo nacional): no caso do reparo internacional receber o orçamento via Comex com as despesas de exportação;

Aprovar a oficina para realizar o reparo:

Margem de 25% para reparo externo internacional;

Margem de 30% para reparo externo nacional;

Margem de (2013) 16% para o cliente Receita Federal (notar que este valor é estabelecido por contrato e muda ano a ano).

Cadastrar dados do serviço de reparo na planilha do Siscoserv;

Follow-up junto à oficina:

Instruir a coleta do material na oficina após a conclusão do reparo (procedimento para o reparo nacional); no caso do reparo internacional informar Comex para instruir o embarque;

Solicitar a entrada no estoque do material reparado;

Informar e repassar a fatura dos serviços ao Departamento Fiscal para pagamento das oficinas (procedimento para o reparo nacional); no caso do reparo internacional quando o material chega à HB os documentos são copiados e enviados ao Departamento Fiscal para pagamento dos servicos no exterior. Este último procedimento é realizado pelo Comex;

Atualizar os indicadores KPI para a gerência mensalmente;

Atualizar os relatórios semanais sobre os componentes em reparo.

As responsabilidades são também esposadas no documento em anexo:

→ ANEXO 11 Repair administration job description

<sup>&</sup>lt;sup>1</sup> Margem de 25% para reparo externo internacional;

Margem de 30% para reparo externo nacional;

Margem de (2013) 16% para o cliente Receita Federal (notar que este valor é estabelecido por contrato e muda ano a ano).

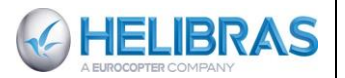

# 10. INDICADORES - CONTROLE

## 10.1. INDICADORES E KPI

Mensalmente, os indicadores seguintes serão apresentados para o follow-up da gerência:

- 1) Desempenho individual por analista em número de processos tratados / em tratamento;
- 2) TAT do reparo por oficina;

3) O OTD por processo de reparo calculado entre o momento que a ACK do reparador foi aceita e a data de entrega. O leadtime anunciado ao cliente deve ser registrado para o calculo deste KPI

- 4) Lista dos litigo por reparadores.
- 5) Seleção dos 5 melhores clientes.
- 6) Lucros obtidos com os orçamentos
- 7) Numero de orçamentos em litígio e tempo até a resolução:

- Alguns orçamentos o cliente questiona o preço e solicita uma redução no valor, quando o gestor não cede pode acontecer de o orçamento ficar em litígio por algum tempo, este indicador mede se há algum processo de reparo em litígio, e o tempo que dura o litígio até a aprovação do orçamento, ou cancelamento do reparo.

8) Media reparo internacional/no Brasil/no Brasil sem passagem por Bralog

A melhoria contínua do negócio passa, tanto pela gestão das atividades diárias, quanto pelo acompanhamento do plano de ação das melhorias identificadas pelos indicadores de desempenho:

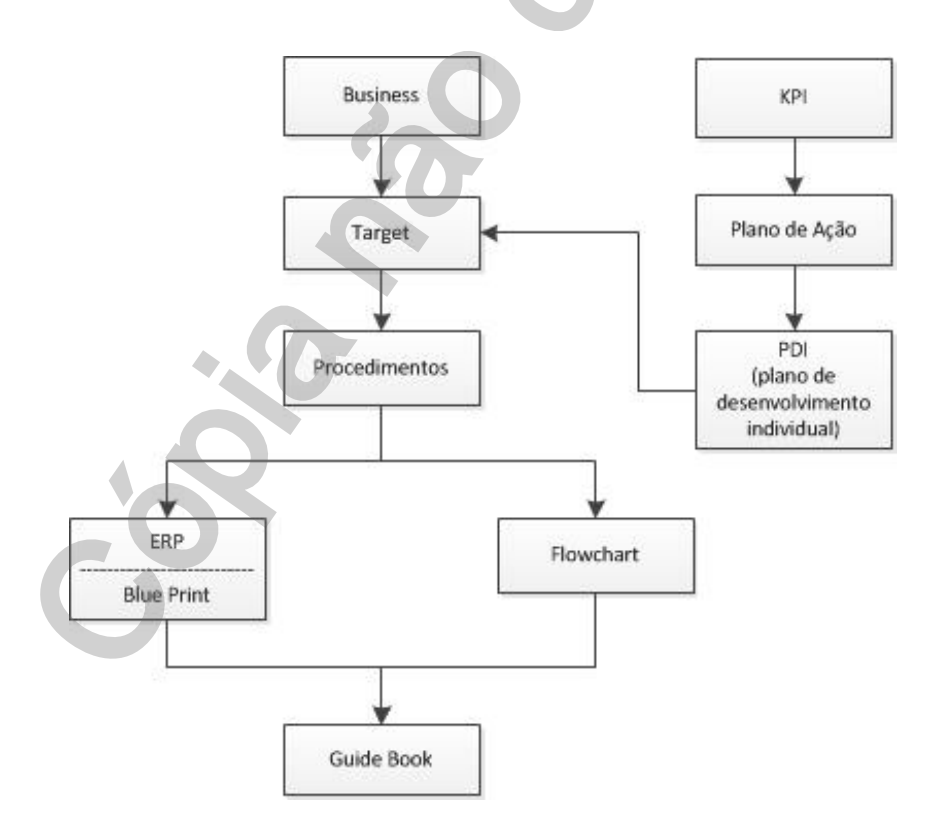

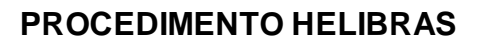

# **10.2. FOLLOW-UP DOS PROCESSOS DE REPARO ABERTOS**

O follow-up das atividades vai poder feito através do Cockpit de reparo:

→ SAP\_XX\_Cockpit de reparo (a definir)

Para os reparos internacionais o follow-up de importação e exportação vai poder ser feito graça a importsys e exportsys.

➔ PH0237\_Importação

HELIBRAS

→ PH0236\_Exportação

O sistema de gestão dos pedidos Siebel « Service Request » permite de seguir os processos abertos de arquivar os documentos:

→ SIEBEL\_Service Request Manual (a definir)

Os processos de reparo serão arquivados na rede:

→ ANEXO\_07\_Arquivar os documentos (a definir).

Este documento é de propriedade da HELIBRAS e não deve ser comunicado para terceiras partes e/ou reproduzido sem uma prévia autorização formal da HELIBRAS, e seu conteúdo não pode ser exposto. A versão atualizada deste documento está disponível na intranet. Qualquer cópia inpressa será de caráter informativo.